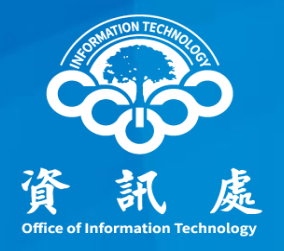

# 如何將誤判垃圾郵件取回 及 黑白名單設定操作說明

中華民國110年08月18日

#### 本校垃圾郵件防疫所简介

#### 重點功能:

- 一、如何登入垃圾郵件防疫所。
- 二、誤判垃圾郵件取回。
- 三、白名單設定。

白名單內的電子郵件位址,將不會被視為 垃圾郵件。(避免被誤判為垃圾郵件)

四、黑名單設定。

黑名單內的電子郵件位址,一律視為垃圾 郵件。

# 一.如何登入垃圾郵件防疫所

### 步驟1 - 前往Webmail頁面

方法1:由學校網站首頁進入。

在學校首頁,將頁面拉到最底端後, 點選位在左方黃色框框內的 Webmail

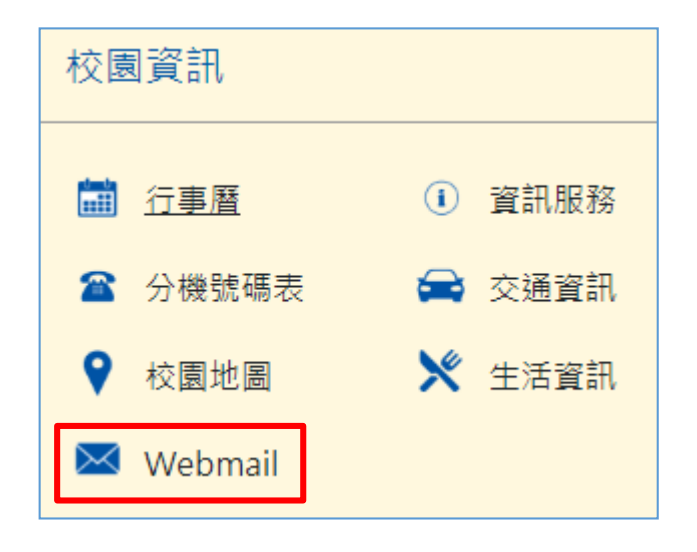

方法2:直接輸入網址。

Webmail網址: <u>https://www.ccu.edu.tw/webmail.php</u>

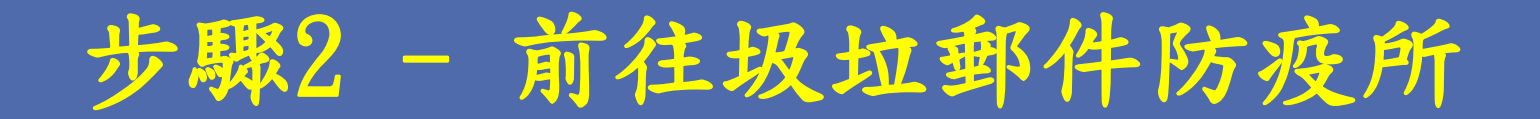

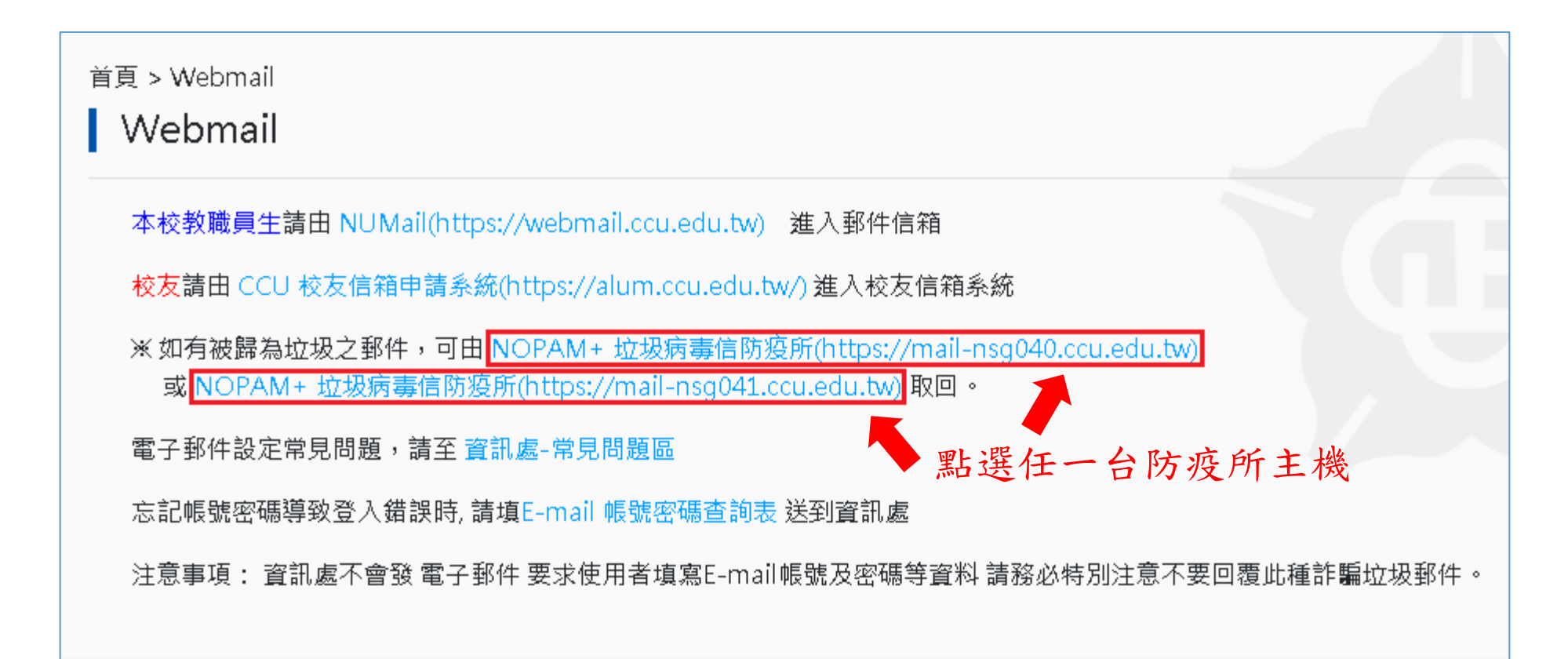

 基於效能及分散流量之考慮,分設兩台垃圾郵件防疫所 進行處理,兩台防疫所主機會定期同步,因此進任一台 垃圾郵件防疫查找均可。

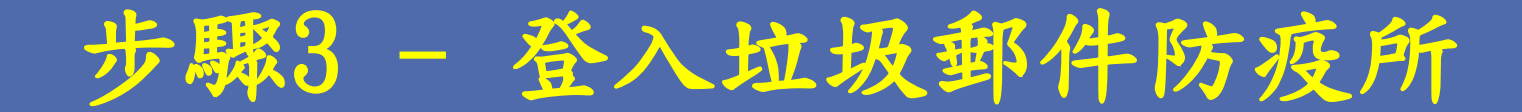

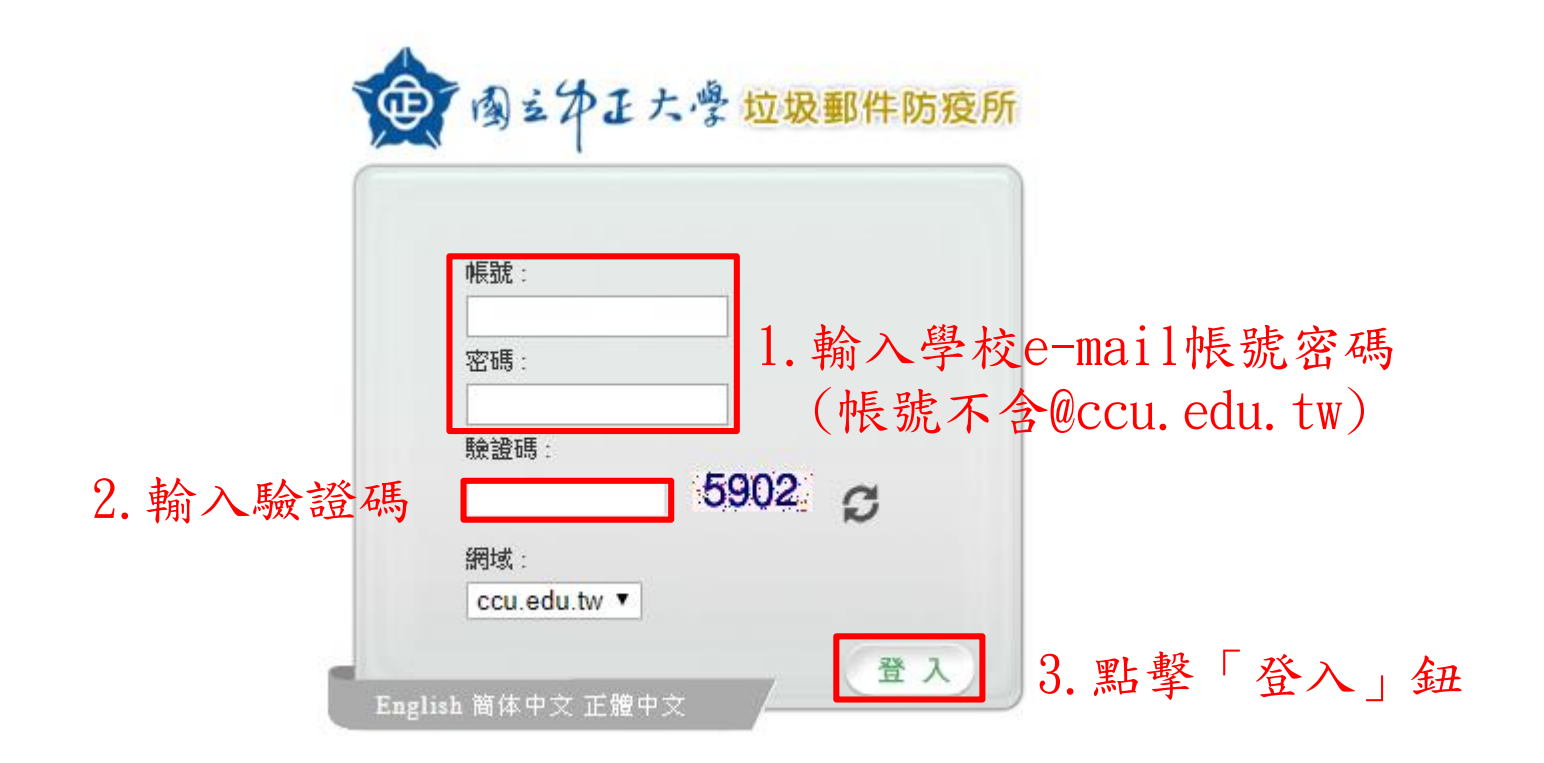

# 二. 誤判垃圾郵件取回

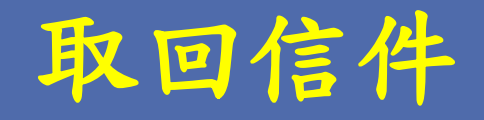

點選「放行信件」鈕,然後
 可至收件夾重新取得該信件

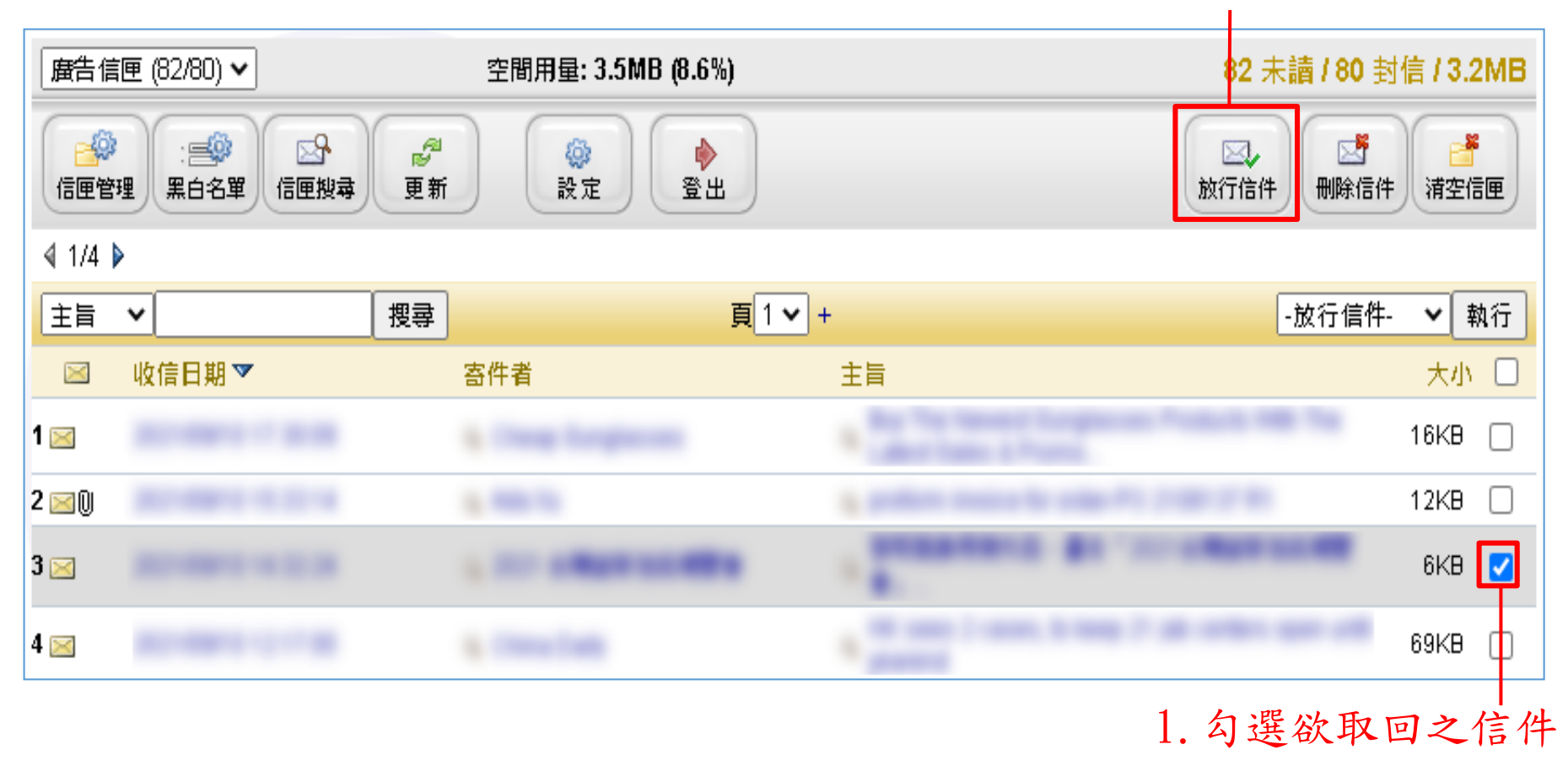

# 三. 白名單設定

### 加入白名單 - 方法1

方法1:由下拉式功能表設定

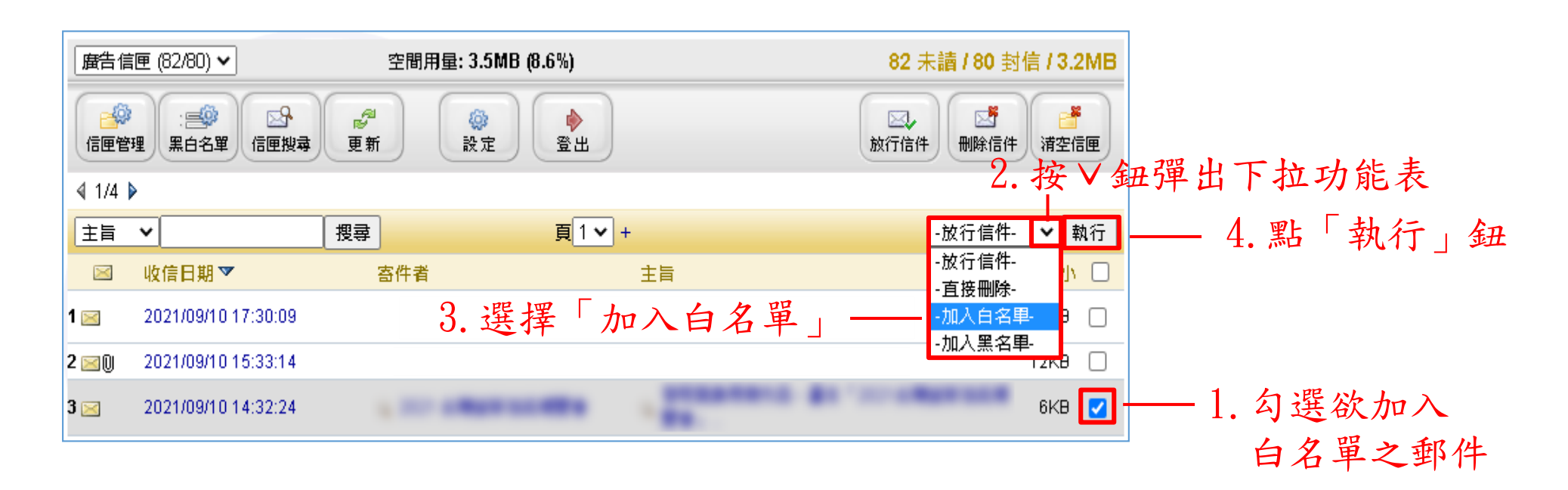

#### 加入白名單 - 方法2 (1/2)

#### 方法2:由「黑白名單」設定

#### 1. 點選「黑白名單」鈕,進入黑白名單設定畫面

| 唐告信     | ፪厘 (82/ <b>8</b> 0) ✔ | 空間用量:  | 3.5MB (8.6%)    | 82 未讀 / 80 封信 / 3.2MB                |  |  |
|---------|-----------------------|--------|-----------------|--------------------------------------|--|--|
| 信匣管     | 理 黑白名單 信匣搜尋           | ● 更新 : | (2)<br>設定<br>登出 | ○○○○○○○○○○○○○○○○○○○○○○○○○○○○○○○○○○○○ |  |  |
| ₫ 1/4 🕻 | >                     |        |                 |                                      |  |  |
| 主旨      | ~                     | 授尋     | 頁 1 🗸 +         | -放行信件- 💙 執行                          |  |  |
|         | 收信日期 🍸                | 寄件者    | 主旨              | 大小 🗌                                 |  |  |
| 1 🖂     |                       |        |                 | 16КВ 🗌                               |  |  |

#### 2. 進入黑白名單設定畫面後,點選「編輯白名單」鈕

| 編輯 信件寄件者 白名單 |    |
|--------------|----|
|              |    |
|              |    |
| 白名單電子郵件地址或網域 | 按鈕 |
|              |    |

### 加入白名單 - 方法2 (2/2)

| 編輯 信件寄件者 白名單       |           |
|--------------------|-----------|
|                    |           |
|                    |           |
| 白名單電子郵件地址或網域       | 按鈕        |
| white@gmail.com    | 増加        |
|                    |           |
|                    |           |
| 3. 輸入欲加入白名單的電子郵件位址 | 4. 點選「增加」 |

| 編輯 信件寄件者 白名單    |    |  |  |  |  |
|-----------------|----|--|--|--|--|
| ◎ :=><br>返回 這個  |    |  |  |  |  |
|                 |    |  |  |  |  |
| 白名單電子郵件地址或網域    | 按鈕 |  |  |  |  |
|                 | 增加 |  |  |  |  |
| white@gmail.com | 刪除 |  |  |  |  |

新增之電子郵件位址已經出現在白名單清單中。

# 四.黑名單設定

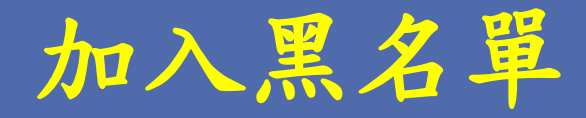

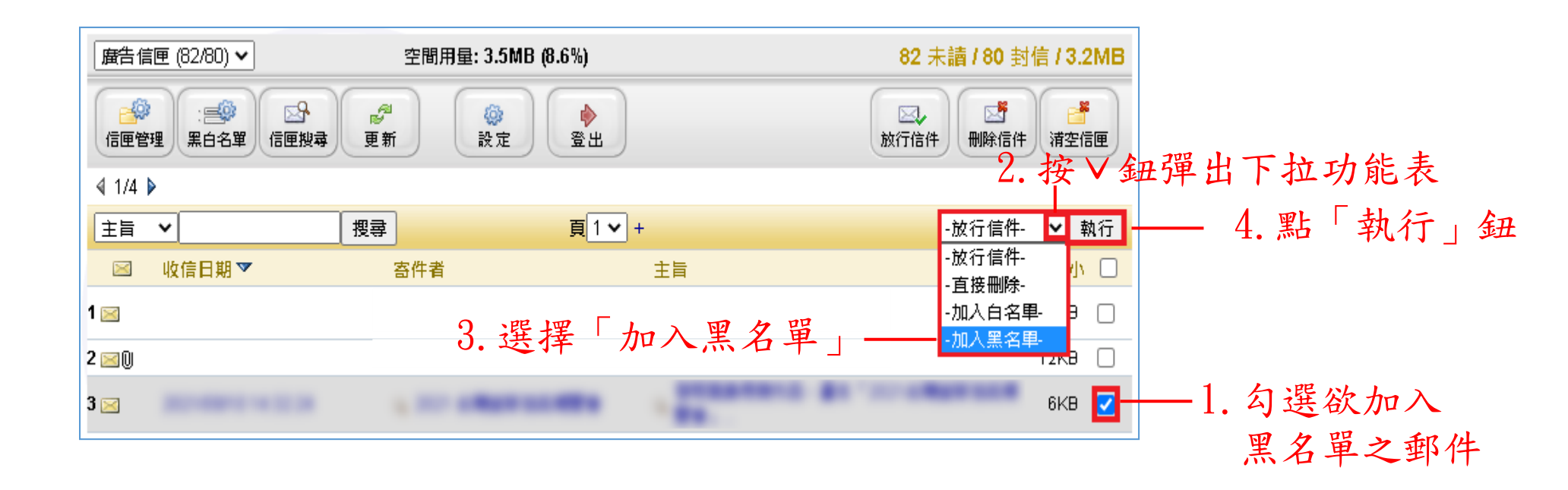

#### 注意事項

- 兩台垃圾郵件防疫所的黑白名單每天會自動進行同步,
   因此黑白名單只需在其中一台設定即可。
- 使用者亦可在登入Webmail後,點選左側欄最下方的「垃圾郵件防疫所」進入。

| 🖂 NUMail                    |   | 搜尋信件           | ~ Q             |                     |                                  | @ccu.edu.tw           |           | 📾 🕸 G  |
|-----------------------------|---|----------------|-----------------|---------------------|----------------------------------|-----------------------|-----------|--------|
| 電子信箱                        |   | 主要信件 重要信件      | t 待辦信件 F        | P.請 未讀 附            | 1-10 of 10 <b>《</b><br>本 寄件人統計資料 | > 14 排序 ~ 郵件統計資料      | 版面模式      |        |
| + 寫信                        |   | 高件人            | 主旨              |                     |                                  | 2.000000000           |           | 日期 🗘   |
| と 信件匣                       | + | C mone         | 181081          | *****               |                                  |                       | CPRENTER. | -      |
| 新信匣<br>mail-trash           | 4 | () *****       |                 |                     |                                  |                       |           | -      |
| saved-drafts                |   | 1 mm           |                 |                     |                                  |                       |           | -      |
| saved-messages<br>sent-mail | 1 | C Rever        | 622470          | 1000 10 10 10 10 10 | ERITE Devel 1                    | and the second second |           |        |
| ⊠ 寄件列表                      |   |                | Ref. Course     | 0.000               |                                  |                       |           | -      |
| ☑ 所有信件 ∞ 寄供借份               |   |                | 4 100000000     | BB                  |                                  |                       |           | -      |
| ▶ 草稿                        |   | 0.000          | To grant        | *****               | R                                |                       |           |        |
| <b>៣</b> 垃圾桶                |   | () man-may has | + 1x 21000      |                     | R (mail 112                      |                       |           | -      |
| <b>4</b> 附件签理               |   |                | # N. HOLDER 2.7 | · 88                |                                  |                       |           | 100-10 |
| Ø MIFEÆ                     |   | 1.0.0          | Barn 1 - 1      |                     | 11.0 × 10.0 × 10.0               | 15 Arr 44, 1418       |           |        |
| ⊘ 標籤                        |   |                |                 |                     |                                  |                       |           |        |
| 日 垃圾郵件防疫所                   |   |                |                 |                     |                                  |                       |           |        |

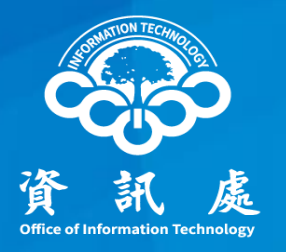

# 感謝閱讀

中正大學 資訊處